# HOW TO GET TO MY POWER BI REPORT

### Step 1:

Go to <u>https://internal.bartonccc.edu/</u> and select "Office 365" link under the "Quick Links" section of the page.

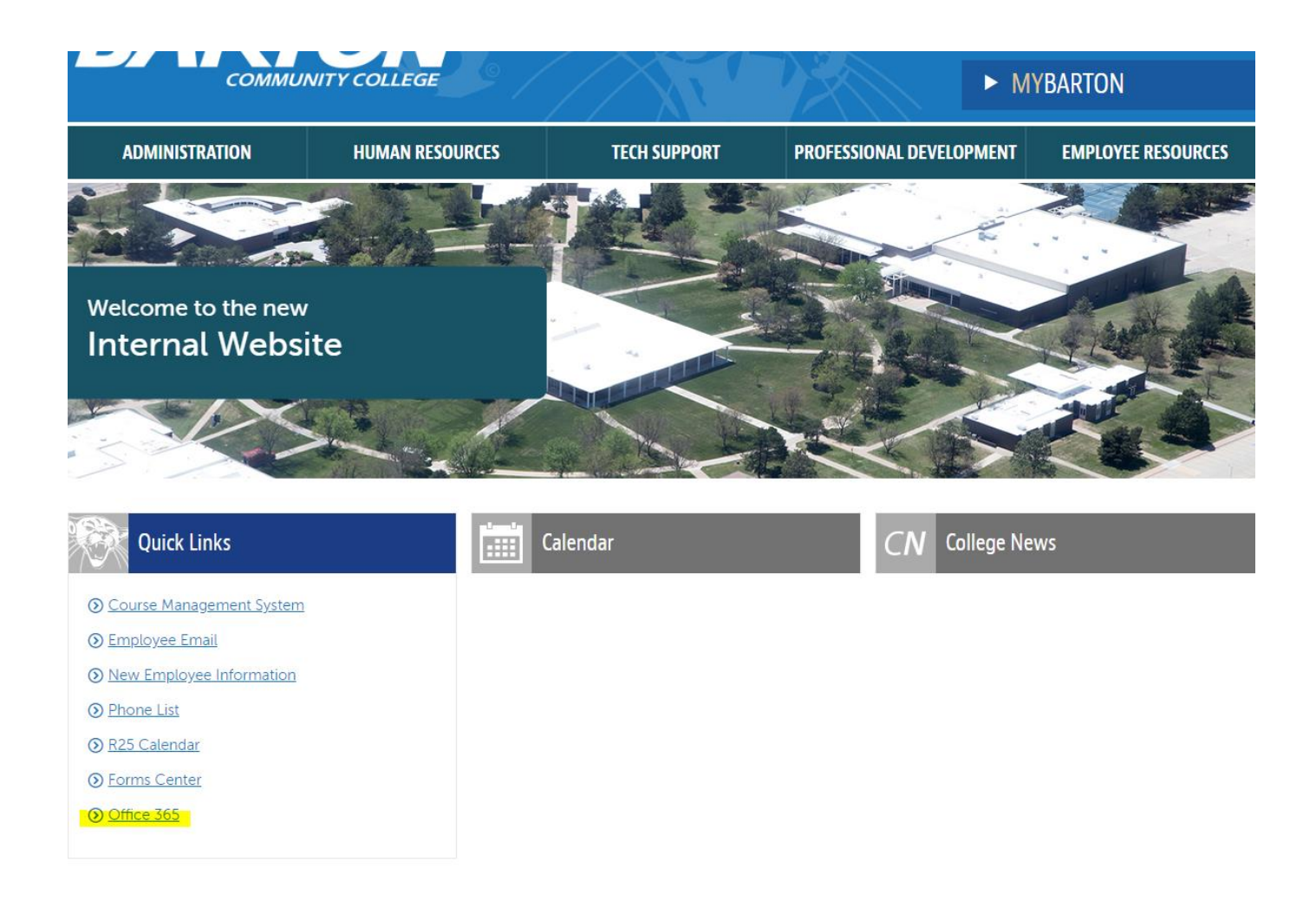

### Step 2:

Log in to your Office 365 account (if you have problems logging in, go to <u>https://internal.bartonccc.edu/it/help</u>).

# HOW TO GET TO MY POWER BI REPORT

#### Step 3:

After logging in, the front page of Office 365 will show a list of apps. If Power BI does not appear, select "Explore all your apps" by clicking on the link.

| _    |       | -          |         |            |       |                   | - E  |      |
|------|-------|------------|---------|------------|-------|-------------------|------|------|
| Word | Excel | PowerPoint | OneNote | SharePoint | Teams | Class<br>Notebook | Sway | Form |
|      |       |            |         |            |       |                   |      |      |
|      |       |            |         |            |       |                   |      |      |
|      |       |            |         |            |       |                   |      |      |

## Step 4:

Once Power BI appears, select that app by clicking on the icon.

### Step 5:

Once Power BI has loaded, select "Shared with me" in the left-hand navigation to find your reports.

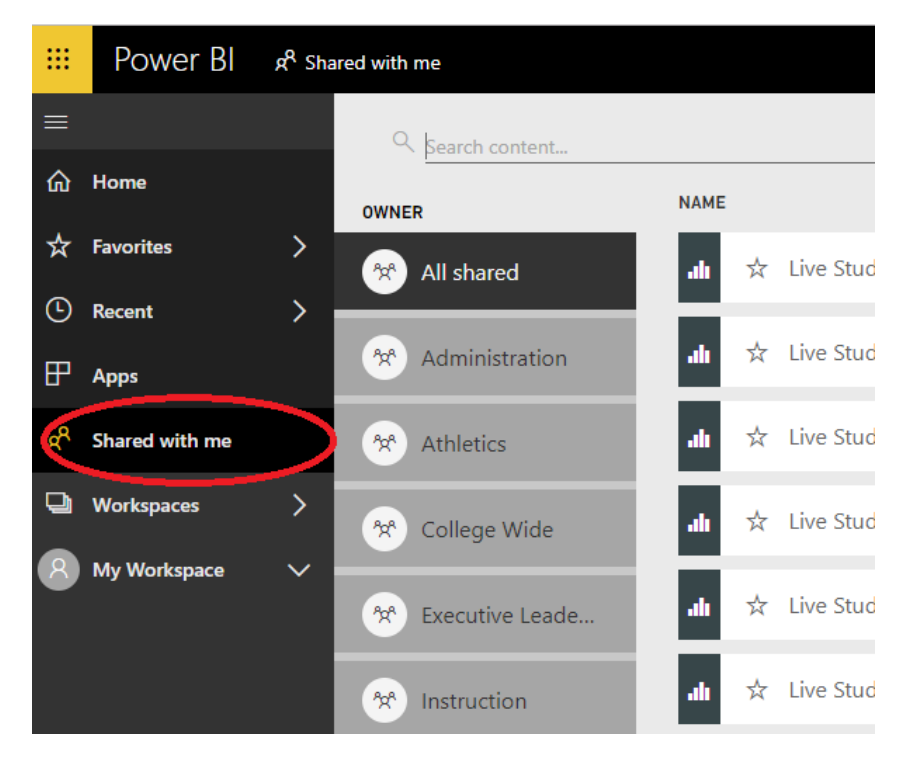

Step 6: Select and load the report you wish to view.